| INFORMATIKA                                                   |              |
|---------------------------------------------------------------|--------------|
| Delovni list za maturitetno skupino                           | Šolsko leto: |
| Ime in priimek:                                               | Razred:      |
| Tema: Preglednice – Vrtilne tabele in scenariji v Excelu 2007 | Datum:       |
|                                                               |              |

# Vrtilne tabele in scenariji ter povezovanje podatkov v Excelu 2007

- a) <u>Vrtilna tabela</u> omogoča preprosto izdelavo različnih povzetkov, analiz in pregledov podatkov iz nekega seznama. Delo z vrtilno tabelo je povezano z vrtilnim grafikonom. Ta skrbi za boljšo preglednost informacij, dobljenih preko vrtilne tabele.
- 1. Ustvarjanje ogrodja vrtilne tabele:
- Odpremo tabelo: Mesečni prihodek trgovin.xlsx (Delo/Matura/Preglednice)
- Izberemo seznam kliknemo v skupino celic A1:D6.
- Aktiviramo orodni trak Vstavljanje Vrtilna tabela, odpre se nam pogovorno okno.
- Določimo, kje so podatki (seznam, vrtilna tabela).
- Določimo obseg podatkov (A1:D6).
- Izberemo, kam naj se nova vrtilna tabela postavi na nov delovni list.
- Izberemo Dokončaj, pojavi se ogrodje vrtilne tabele.

| Priimek | Ime     | Trgovina | Mesečni prihodek                                              |
|---------|---------|----------|---------------------------------------------------------------|
| Grabnar | Nevenka | Rak      | 750.000 SIT                                                   |
| Lešnik  | Katja   | Ajda     | 700.000 SIT                                                   |
| Orešek  | Mojca   | Košar'ca | Ilstvarianie vrtilne tabele                                   |
| Mak     | Majda   | Ajda     |                                                               |
| Vrabec  | Jože    | Rak      | Izberite podatke, ki jih želite analizirati                   |
|         |         |          | Izberi tabelo ali obseg                                       |
|         |         |          | Tabela/obseg: Mesečni prihodek trgovin-marec'!\$A\$1:\$D\$6   |
|         |         |          | 🔘 Uporabi zunanji vir podatkov                                |
|         |         |          | Izberi povezavo                                               |
|         |         |          | Ime povezave:                                                 |
|         |         |          | Izberite mesto, kamor želite shraniti poročilo vrtilne tabele |
|         |         |          | Na nov delovni list                                           |
|         |         |          | 🔘 Na <u>o</u> bstoječ delovni list                            |
|         |         |          | Mesto:                                                        |
|         |         |          | V redu Prekliči                                               |
|         |         |          | Vieuu                                                         |

- 2. Dodajanje polj na ogrodje vrtilne tabele (z vlečenjem in spuščanjem polj iz Seznama)
- Polje Trgovina povlečemo iz seznama polj na desni strani v levo podokno (Tule spustite polja vrstice).
- V podokno Tule spustite podatkovne elemente povlečemo polje Mesečni prihodek.
- Excel bo samodejno izračunal vsoto mesečnih prihodkov za posamezno trgovino.

|    | A3 <b>▼ ( f</b> Vs        | ota od Mesečni prihodek |   |   | ¥                                      |
|----|---------------------------|-------------------------|---|---|----------------------------------------|
|    | А                         | В                       | С | D | Seznam polj vrtilne tabele 🛛 🔻 🗙       |
| 1  | Tule spustite pol         | a strani                |   |   | Izberite polia, ki jih želite          |
| 2  |                           |                         |   |   | dodati poročilu:                       |
| 3  | Vsota od Mesecni prihodek |                         |   |   | Priimek                                |
| 4  |                           | VSOIA                   |   |   | me Ime                                 |
| C  | Ajda                      | 1970000                 |   |   | Trgovina                               |
| 0  | Rosal ca                  | 1020000                 |   |   | Mesečni prihodek                       |
| 9  | Kdk<br>Skuppa venta       | 430000                  |   |   |                                        |
| 0  | Skupha vsola              | 4300000                 |   |   |                                        |
| 10 |                           |                         |   |   |                                        |
| 11 |                           |                         |   |   |                                        |
| 12 |                           |                         |   |   |                                        |
| 13 |                           |                         |   |   |                                        |
| 14 |                           |                         |   |   |                                        |
| 15 |                           |                         |   |   |                                        |
| 16 |                           |                         |   |   |                                        |
| 17 | I                         |                         |   |   |                                        |
| 18 |                           |                         |   |   | Povlecite polja med spodnjimi območji: |
| 19 |                           |                         |   |   | 🛛 🖓 Filter poročila 🛄 Oznake stol      |
| 20 |                           |                         |   |   |                                        |
| 21 |                           |                         |   |   |                                        |

| INFORMATIKA                                                   |              |  |  |  |
|---------------------------------------------------------------|--------------|--|--|--|
| Delovni list za maturitetno skupino                           | Šolsko leto: |  |  |  |
| Ime in priimek:                                               | Razred:      |  |  |  |
| Tema: Preglednice – Vrtilne tabele in scenariji v Excelu 2007 | Datum:       |  |  |  |
|                                                               |              |  |  |  |

- 3. Urejanje in analiziranje podatkov v vrtilni tabeli primer: Izračun povprečja
- Zapremo podokno s seznamom polj (Vrtilna tabela Skrij seznam polj).
- Pokažemo na polje Vsota od Mesečni prihodek (A3) ter nanj dvokliknemo. Prikaže se pogovorno okno Polje vrtilne tabele, izberemo povprečje.
- Izračuni v tabeli se spremenijo popravimo še besedilo v A8.

|    | A3 🗸 🔿 🛃 Vs               | ota od Mesečni prihodek |          |                |                  |                |           |       |
|----|---------------------------|-------------------------|----------|----------------|------------------|----------------|-----------|-------|
|    | A                         | В                       | С        | D              | E                | F              | G         | Н     |
| 1  |                           |                         | Nastavi  | ve polja vr    | ednosti          |                | ?         | x     |
| 2  |                           |                         | Imo imo  | ra: Mocočni    | pribodok         |                |           |       |
| 3  | Vsota od Mesečni prihodek |                         | Ine 1200 | a. mesechi     | prinouek         |                |           |       |
| 4  | Trgovina                  | Vsota                   | Ime po r | neri: Povpre   | ečje od Mesečr   | ni prihodek    |           |       |
| 5  | Ajda                      | 1970000                 | Deuron   | ni Delveživ    |                  |                |           |       |
| 6  | Košar'ca                  | 1020000                 | POVZEI   | POKdZIN        | reanosti kot     |                |           |       |
| 7  | Rak                       | 1310000                 | Povze    | mite polja z   | vrednostmi       | ро             |           |       |
| 8  | Skupna vsota              | 4300000                 | Izberit  | e vrsto izraču | na, ki ga želite | uporabiti za p | ovzemanje |       |
| 9  |                           |                         | podatk   | i iz izbranega | polja            |                |           |       |
| 10 |                           |                         | Vsota    |                |                  |                |           |       |
| 11 |                           |                         | Stej     |                |                  |                |           |       |
| 12 |                           |                         | Maks     | ecle           |                  |                | 1         |       |
| 13 |                           |                         | Min      |                |                  |                |           |       |
| 14 |                           |                         | Zmno     | zek            |                  |                |           |       |
| 15 |                           |                         |          |                |                  |                |           |       |
| 16 |                           |                         |          |                | r                |                |           |       |
| 17 |                           |                         | Oblika   | zapisa števil  | J                | V redu         | Pre       | kliči |
| 18 |                           |                         |          |                |                  | _              |           |       |

## 4. Dodatno spreminjanje tabele:

- Najpogosteje spreminjamo obliko vrtilne tabele.
- Npr. namesto podatkov za trgovine želimo prikazati podatke o mesečnem prihodku prodajalcev:
  - Polje Trgovine odstranimo (Orodja za vrtilne tabele/Možnosti/Pokaži/Skrij/Seznam polj), nato prikažemo orodno vrstico Vrtilna tabela in vključimo prikaz seznama polj s klikom na Seznam polj.
  - Povlečemo polje Priimek na mesto, kjer smo izbrisali polje Trgovina.
- 5. Osveževanje podatkov v vrtilni tabeli aktiviramo s Podatki/Osveži vse.

#### 6. Izdelava vrtilnega grafikona

- Npr. prikazali bomo razmerje mesečnih dohodkov za tri prodajalce: Grabnarja, Oreška ter Vrabca.
- Najprej naredimo povzemanje podatkov v katerem bomo določili prodajalce. Odpremo seznam polja Priimek ter določimo ustrezne priimke.
- Kliknemo v vrtilno tabelo in odpremo Priročni meni ter aktiviramo ukaz Vrtilni grafikon.
  (Orodja za vrtilne tabele/Možnosti/Vrtilni grafikoni)
- 7. Reši vajo 19 na strani 128 v učbeniku Ukrotimo podatke!

| INFORMATIKA                                                   |              |
|---------------------------------------------------------------|--------------|
| Delovni list za maturitetno skupino                           | Šolsko leto: |
| Ime in priimek:                                               | Razred:      |
| Tema: Preglednice – Vrtilne tabele in scenariji v Excelu 2007 | Datum:       |
|                                                               |              |

 b) <u>Scenarij</u> je nabor vrednosti, s katerim napovedujemo preračunavanja različnih podatkov v delovnem listu. Npr. izbrati moramo najboljšega ponudnika za reklamno akcijo. Izdelali bomo model scenarija.

Namesto, da bi za vsakega ponudnika pripravljali poseben list, lahko ustvarimo in shranimo različne scenarije.

- 1. Ustvarjanje modela scenarija:
- Odpremo tabelo: Model scenarija.xlsx
- Potrebujemo: cena kuvert, izdelava filma in tiskanje plakata, število kuvert in reklam.
- Vpisati moramo ustrezne formule:
- C8 = C6\*C1 stroški kuvert
- C9 = C2+(C7\*C3) stroški tiskanja
- C11 = SUM(C8:C9) celotni stroški

Model scenarija:

|    | C5         | - (        | f <sub>x</sub> |                                                             |
|----|------------|------------|----------------|-------------------------------------------------------------|
| 1  | A          | В          | С              | Dodaj scenarij                                              |
| 1  | Cena kuv   | /erte:     |                | Ime scenarija:                                              |
| 2  | Cena izd   | elave film |                | Abakos                                                      |
| 3  | Tiskanje/  | reklama:   |                | <u>C</u> elice, ki se spreminjajo:                          |
| 4  |            |            |                | C1:C3                                                       |
| 5  |            |            |                | Nepriležne celice, ki se spreminjajo, izberete s Ctrl+klik. |
| 6  | Št. kuver  | t:         |                | Komentar:                                                   |
| 7  | Št. reklar | n:         |                | Ustvaril(a) Informatika na 4.3.2009                         |
| 8  | Stroški z  | a kuverte  | 0,00 SIT       |                                                             |
| 9  | Stroški z  | a tiskanje | 0,00 SIT       | · · · · · · · · · · · · · · · · · · ·                       |
| 10 |            |            |                | Zaščita                                                     |
| 11 | Stroški s  | kupaj:     | 0,00 SIT       | V Prepreči spremembe                                        |
| 12 |            |            |                | Skrij                                                       |
| 13 |            |            |                |                                                             |
| 14 |            |            |                | V redu Prekliči                                             |
| 15 |            |            |                |                                                             |

- 2. Ustvarjanje scenarijev za konkretne ponudnike:
- Ukaz Podatki / Vrednotenje »Kaj če« Upravitelj scenarijev
- Kliknemo Dodaj, v polje Ime scenarija natipkamo ime za scenarij prvega ponudnika.
- V polje Celice, ki se spreminjajo vnesemo sklic na skupino celic C1:C3.
- Ko kliknemo V redu, se pojavi okno Vrednosti scenarija.
- V polja vnesimo vrednosti za spreminjajoče se celice (cena kuverte, cena izdelave filma in cena tiskanja – vse iz npr. predračuna).
- Kliknemo V redu, pojavi se Upravitelj scenarijev in ime našega scenarija.
- Podobno ustvarimo še ostale scenarije.
- Ko končamo, v pogovornem oknu Upravitelj scenarijev kliknemo Zapri.

| Vnesite vr | ednosti za o | elice, ki se spreminjajo. |
|------------|--------------|---------------------------|
| <u>1</u> : | \$C\$1       | 100                       |
| <u>2</u> : | \$C\$2       | 150                       |
| 3:         | \$043        | 200                       |

| INFORMATIKA                                                   |              |
|---------------------------------------------------------------|--------------|
| Delovni list za maturitetno skupino                           | Šolsko leto: |
| Ime in priimek:                                               | Razred:      |
| Tema: Preglednice – Vrtilne tabele in scenariji v Excelu 2007 | Datum:       |
|                                                               |              |

## 3. Prikaz posameznega scenarija:

- Izberemo Orodja Scenarij, izberemo ime scenarija podjetja, ki ga želimo prikazati.
- Po kliku na gumb Pokaži, vidimo v modelu scenarija prikaz zneskov.

## 4. Prikaz poročila za scenarije:

- Poročilo nam v pregledni obliki prikaže rezultate vseh scenarijev.
- V delovnem listu z modelom scenarija aktiviramo ukaz Podatki / Vrednotenje »Kaj če« –
  Upravitelj scenarijev in izberemo vrsto poročila Povzetek V redu.
- Poročilo se prikaže v novem delovnem listu.
- Nad glavami stolpcev in levo od vrstic se nahajajo gumbi za prikaz oz. odstranitev podrobnosti.

|                                                                  | Trenutne vrednosti:                                              | ABAKOS                                      | POVŠE                                    | SKUŠEI                       |
|------------------------------------------------------------------|------------------------------------------------------------------|---------------------------------------------|------------------------------------------|------------------------------|
| Spreminjajoče se                                                 | celice:                                                          |                                             |                                          |                              |
| \$C\$1                                                           |                                                                  | 3,5                                         | 4,5                                      | 3,                           |
| \$C\$2                                                           |                                                                  | 16000                                       | 12900                                    | 1350                         |
| \$C\$3                                                           |                                                                  | 2,5                                         | 2,2                                      | 2,                           |
| Celice z rezultati                                               |                                                                  |                                             |                                          |                              |
| \$C\$11                                                          | 13.500,00 SIT                                                    | 16.000,00 SIT                               | 12.900,00 SIT                            | 13.500,00 SI                 |
| Opomba: Trenuter<br>trenutku, ko je bil j<br>izbrani scenarij so | i stolpec vrednosti p<br>pripravljen »Povzetel<br>označene sivo. | redstavlja vrednosti<br>k poročila primerov | i celic, ki se sprem<br>«. Spreminjajoče | injajo v<br>se celice za vsi |

# 5. Reši vajo 22 na strani 142 v učbeniku Ukrotimo podatke!

c) <u>Povezovanje podatkov</u> je postopek, pri katerem ustvarimo sklic na drug delovni zvezek ali tudi na drug program. Govorimo o izvorni datoteki (kjer se podatek nahaja) in ciljni datoteki (v katero je vstavljen podatek iz izvorne datoteke).

Če se podatki v izvorni datoteki spremenijo, se zaradi povezovanja posodobijo tudi podatki v ciljni datoteki.

#### 1. Primeri povezovanja:

- Znotraj delovnega lista: to so relativni in absolutni sklici npr. C1 = B12 + 100
- Med delovnimi listi: napišemo tudi ime lista npr. C1= List1!\$B12\$ + 100
- Med delovnimi zvezki: napišemo še dodatno ime zvezka: C1='[Cenik 2005.xls]2005'!\$F\$7\*F8 (rezultat produkta celice F8 in celice F7 iz delovnega lista 2005 v zvezku Cenik2005.xls) Če ime drugega delovnega lista ali delovnega zvezka vsebuje znake, ki niso črke, morate ime obdati z enojnimi narekovaji ( ' ).
- Med programi: npr. predmet (slika, grafikon, ...) Urejanje Posebno lepljenje.
- 2. Uporaba povezovanja podatkov med delovnimi listi:
- primer povezovanja podatkov se nahaja v učbeniku Ukrotimo podatke na straneh 129-130.
- 3. Reši vajo 20 na strani 131 v učbeniku Ukrotimo podatke!